# 会員登録(無料)の方法

会員登録で「あなただけのページ」を手に入れましょう。 まなびネットでは、会員登録(無料)をすることであなた専用のページ「マイページ」を持つことが出来ます。 マイページを持つことでまなびネットに情報提供することが出来たり、自分の好みに合った情報が表示されるようになります。

| 、ップページの① <u>新規登録はこちらから</u> をクリ <u>、</u> | ックします。       |
|-----------------------------------------|--------------|
|                                         | ログイン         |
|                                         | 会員ID:        |
| $\sim$                                  | パスワード:       |
|                                         | ロダイン         |
|                                         | 新規会員登録はこちらから |
|                                         | ◆バスワードを忘れた場合 |

会員新規登録方法

新規会員の登録ページが開きます。 会員登録者利用規約を確認して頂き、同意後入力フォームにて入力願います。 会員ID欄に4字以上、10字以内の任意の半角英数字を入力します 次にメールアドレス欄にあなたのメールアドレスを上下の欄に2回入力してください。 入力完了後「登録」ボタンをクリックします。 しばらくすると、入力したメールアドレスにログイン・パスワードが送られて来ます。 このパスワードと登録時に入力したIDでログインできるようになります。 ※初回ログインが行われない状態で30日を経過した場合、会員IDは失効してしまいますので注意してください。

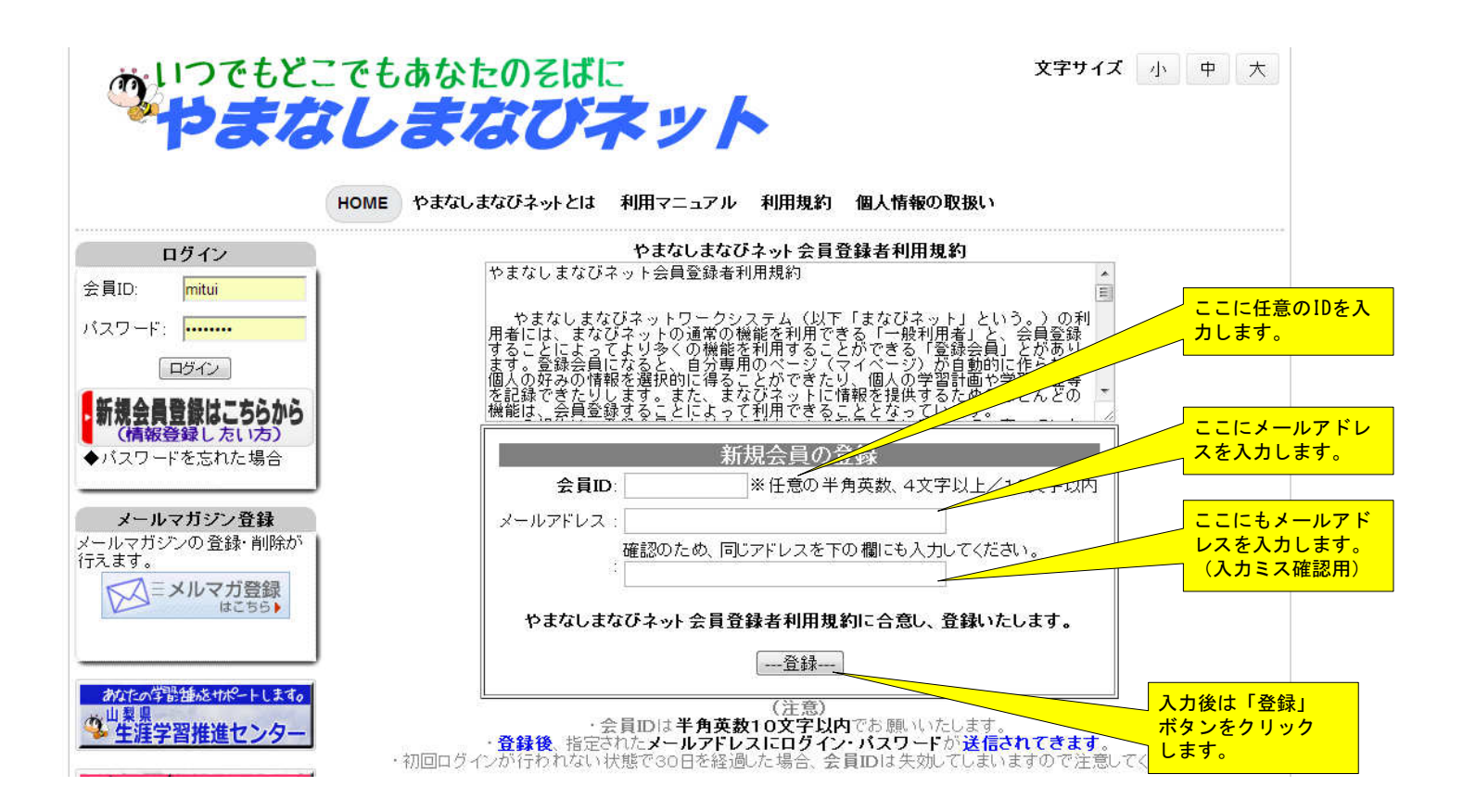

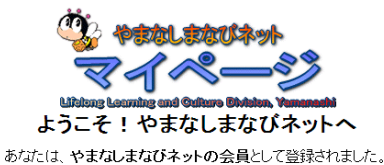

会員ID・パスワードを記載したメールを、指定されたメールアドレスに送信いたしました。 メールを受信し(パスワードを確認して)ログインページから、マイページへお入りださい。

| 会員専用ページ「マイページ」の主な機能 |                                 |
|---------------------|---------------------------------|
| 学習履歴の登録             | やまなしまなびネットで学習した履歴を登録する事が出来ます    |
| スケジュール              | 学習機会・イベント情報の日程を登録しておくことが出来ます    |
| 学習のしおり              | 学習情報を簡単に呼び出すことが出来ます。            |
| 申し込み管理              | 申し込みの履歴を管理することが出来ます。            |
| 情報提供                | 学習情報を登録し、やまなしまなびネットで公開することが出来ます |
|                     |                                 |

## 「マイページ」ログイン方法

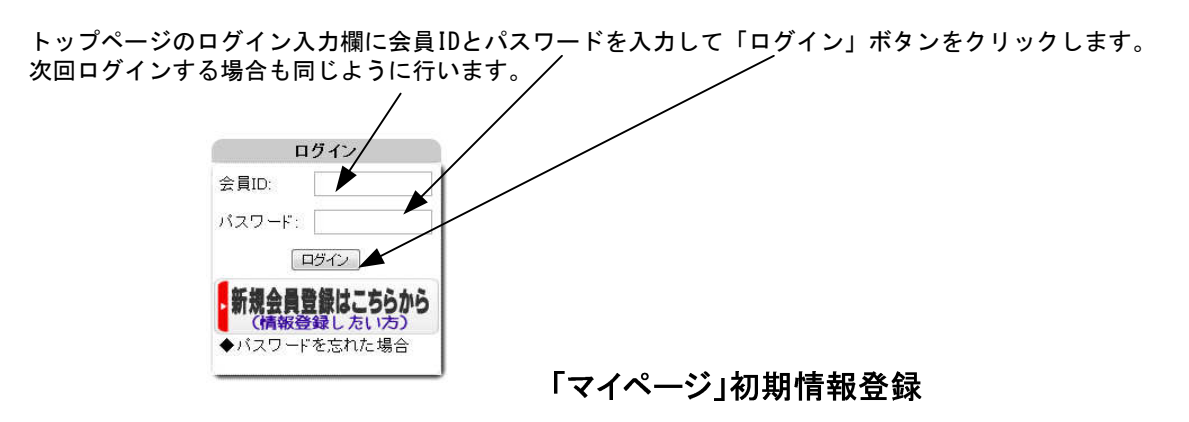

やまなしまなびネット会員ページ「マイページ」へようこそ!

会員登録後、初めて会員IDとパスワードを入力して「マイペロジン」にログインした場合に以下の画面が表示されます。 会員情報はいつでもマイページの「会員情報の変更」から変更することが出来ます。

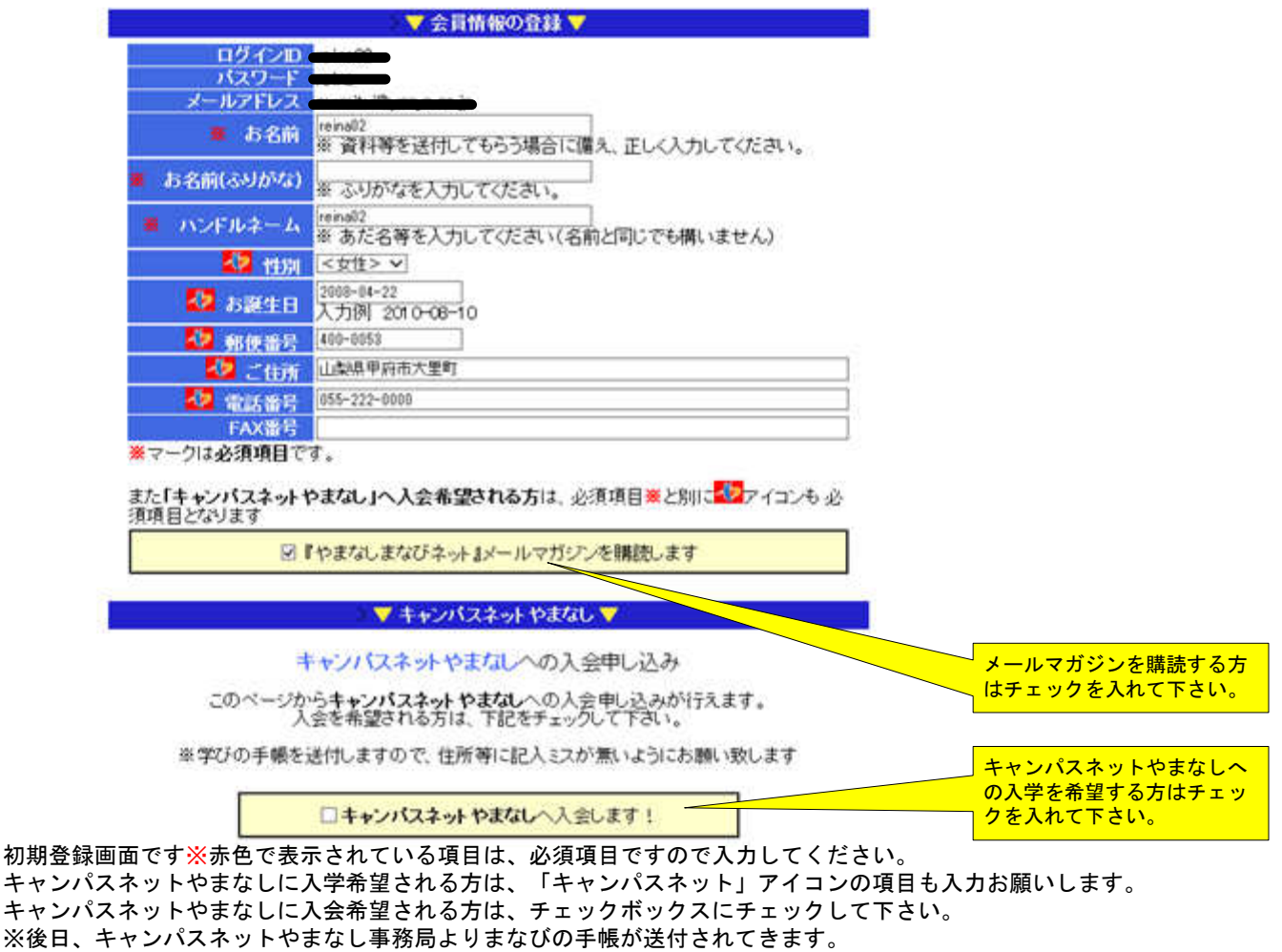

※会員情報はいつでもマイページの「会員情報の変更」から変更することが出来ます。

## リコメンデーション機能

この画面では自分が興味ある項目にチェックを入れて下さい。 何もチェック入れない場合は、全てをチェックした時と同じ動作になります。 複数指定してもOKです。 ここでチェックされた項目は、「マイページ」トップページのおすすめ情報に反映されますのであなたが興味のある 最新情報が表示されるようになります。 この情報は後から編集することができます。メニューの中の「リコメンデーション」で行えます。

#### あなたの興味のある項目(分類)にチェックを入れてください。

### チェックされた分類は「**気になる情報**」等に利用され、情報を選抜することが出来ます。 <u>(全てチェック</u>しない場合は、情報の選抜は行われません)

家庭生活 🔲 家庭生活/衣食住 🔲 家庭生活/子育て 🔲 家庭生活/消費 ■家庭生活/その他 職業生活 🗏 職業生活/経営· 管理 🔲 職業生活/商工業 ■ 職業生活/情報・バソコン ■ 職業生活/その他 社会生活 ■ 社会生活/教育 ■ 社会生活/自然·環境 □社会生活/男女共同参画 ■社会生活/その他 スポーツ・レクリエーション ■スポーツ・レクリエーション/球技 ■スポーツ・レクリエーション/個人スポーツ ■スポーツ・レクリエーション/野外活動 ■スポーツ・レクリエーション/その他 文化·教養 🔲 文化· 教養/美術· 書道 □ 文化·教養/諸芸·娯楽 ■ 文化· 教養/ 自然科学 ■文化・教養/その他

家庭生活/健康
家庭生活/介護
家庭生活/生活技術
職業生活/農林水産業
職業生活/サービス業
職業生活/資格取得
社会生活/福祉・保健
社会生活/地域づくり・ボランティア

■ 社会生活/国際交流

スポーツ・レクリエーション/格闘技
 スポーツ・レクリエーション/ダンス
 スポーツ・レクリエーション/レクリエーション

□ 文化·教養/音楽
 □ 文化·教養/人文·社会科学
 □ 文化·教養/言語·文学

最後に「送信」ボタンをクリックします以上で初期登録は完了です。 「マイページ」トップページが表示されます。